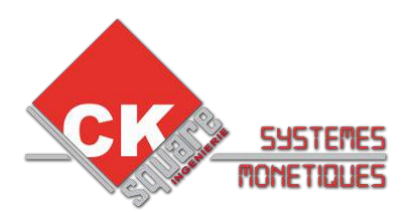

## 7)CONFIGUREZ LE CAD30-UCR POUR UN MODEM EXTERNE – en liaison Ethernet

## CETTE CONFIGURATION N'EST POSSIBLE QU'AVEC UN CAD30-UCR.

CONFIGURER LE MODE DE COMMUNICATION DU TERMINAL BANCAIRE Appuyer sur F pour accéder aux menus. Sélectionnez « Telium manager » puis OK Sélectionnez « Initialisation » puis OK Sélectionnez « Paramètres» puis OK Sélectionnez « Type réseau » puis OK

Choisissez le type réseau « RTC » Choisissez le type acces « IP/ETH » Saisissez la passerelle « 43 » Choisissez le profil SSL « SIMPLEAUTH » Saisissez l'adresse IP « 192.168.1.1 » (adresse IP du modem) Saisissez le port « 1156 » Choisissez le repli réseau « NON »

CONFIGURER L'ADRESSE TCP/IP DU TERMINAL BANCAIRE Appuyer sur F pour accéder aux menus. Sélectionnez « Telium manager » puis OK Sélectionnez « Initialisation » puis OK Sélectionnez « Materiel » puis OK Sélectionnez « Conf. Ethernet » puis OK

| Dans « Boot Proto » choisissez :   | IP Fixe         |               |
|------------------------------------|-----------------|---------------|
| Dans « Adresse IP » entrez :       | XXX.XXX.XXX.XXX | 192.168.1.2   |
| Dans « Masque de réseau » entrez : | XXX.XXX.XXX.XXX | 255.255.255.0 |
| Dans « Passerelle » entrez :       | XXX.XXX.XXX.XXX | 192.168.1.1   |
| Dans « DNS1 » entrez :             | XXX.XXX.XXX.XXX | 192.168.1.1   |

Puis allez à la ligne « 10-Sauvegarder » et validez. Le modem redémarre.

Retournez dans le menu « Conf. Ethernet », sélectionnez la ligne « 8-PING » et testez l'adresse 192.168.1.1